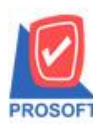

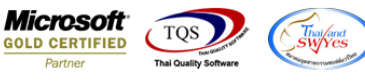

## ระบบ Sale Order

≻ ฟอร์มงายสดกรณีชื่อสินค้ายาวเกินไป เพิ่มให้ตัดขึ้นบรรทัดใหม่

1.ให้ทำการ Add Form เข้ามาใช้งานโดยเข้าที่ระบบ Company Manager > CM Form Manager > Form Setup

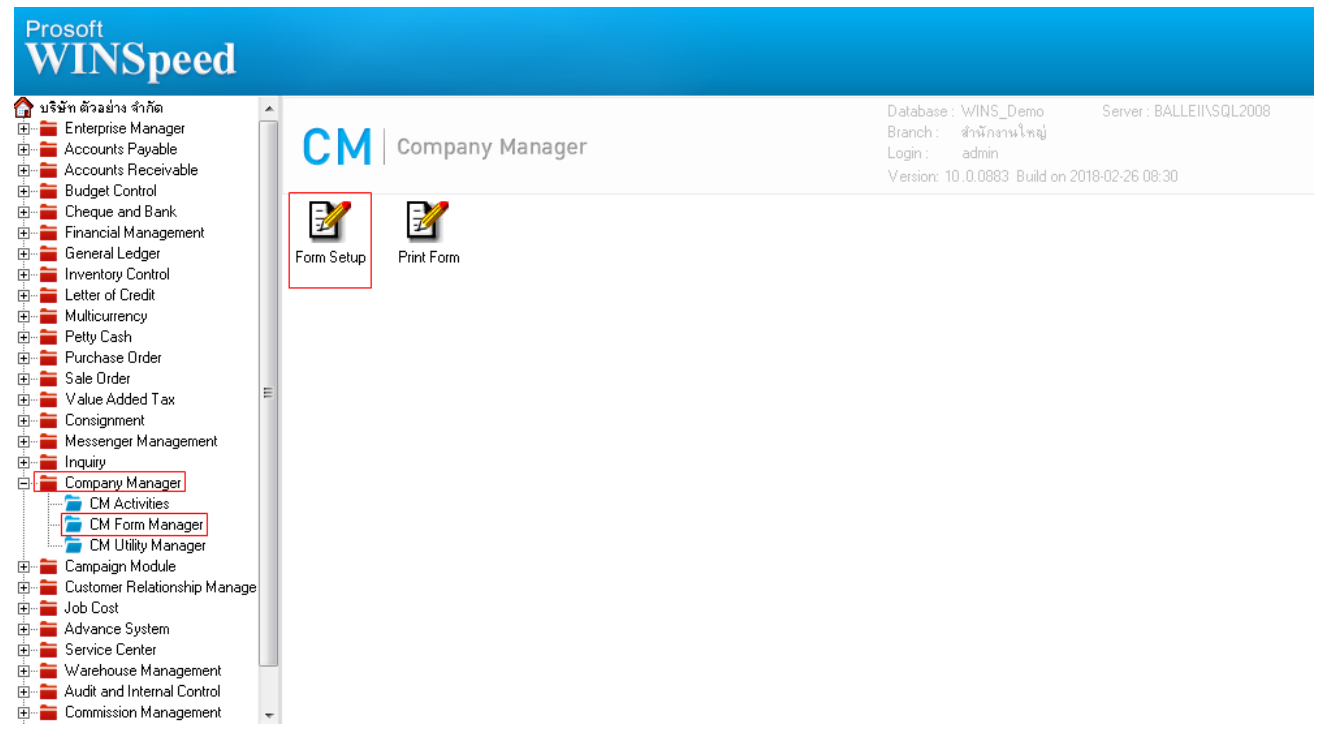

2.เมื่ออยู่หน้า Form Setup ให้เลือกระบบ จากนั้นทำการเลือกหน้าต่างที่ต้องการจะเพิ่มฟอร์ม และ Double Click ที่ช่อง Path ที่ว่างๆอยู่

| Form Setup 1.                                 |     |                                                  |                                        |       |   |
|-----------------------------------------------|-----|--------------------------------------------------|----------------------------------------|-------|---|
| Sale Order 🗸                                  | No. | ชื่อฟอร์ม                                        | ศ้าอธิบาย                              | D     |   |
|                                               | 1   | C:\Program Files\Prosoft\WINSpeed\Forms\soft     | งร์มใบกำกับภาษีชาย <b>ส</b> ด          | 1     |   |
| Estimate                                      | 2   | C:\Program Files\Prosoft\WINSpeed\Forms\soft     | งร์มใบกำกับภาษีชายสด(LOT)              |       |   |
| Generate SO                                   | 3   | C:\Program Files\Prosoft\WINSpeed\Forms\soft wa  | งร์มใบกำกับภาษีขายสด(ไม่มีภาษี)        |       |   |
| Inquiry                                       | 4   | C:\Program Files\Prosoft\WINSpeed\Forms\glfo🔩 ฟล | aร์ม Voucher                           |       |   |
| ขายเชื้อ 2.                                   | 5   | C:\Program Files\Prosoft\WINSpeed\Forms\soft wa  | งร์มใบกำกับภาษีชายสด(แสดงเช็ค,เงินโอน) |       |   |
| ขายสด                                         | 6   | 3.                                               |                                        |       |   |
| <sup>จดเบอง</sup><br>ปรับปรงวันที่ลกด้ำรับของ | 7   |                                                  |                                        |       | 1 |
| เพิ่มหนี้ลูกหนึ่                              | 8   |                                                  |                                        |       | = |
| รับคืน,ลดหนี้(เงินสด)                         | 9   |                                                  |                                        |       |   |
| รับเงินมัดจำ                                  | 10  |                                                  |                                        |       |   |
| รับเงินมัดจำเครดิต                            | 11  |                                                  |                                        |       |   |
| จดหนลูกหน<br>สังความ                          | 12  |                                                  |                                        |       |   |
| สี่งจอง                                       | 13  |                                                  |                                        |       |   |
| เสนอราคา                                      | 14  |                                                  |                                        |       |   |
| อนุมัติใบเช่นอราคา                            | 15  |                                                  |                                        |       | - |
|                                               | 16  |                                                  |                                        |       | - |
|                                               | ₹.  | 3- 3-                                            | Save                                   | Close |   |

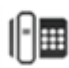

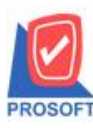

## บริษัท โปรซอฟท์ คอมเทค จำกัด

2571/1ซอฟท์แวร์รีสอร์ท ถนนรามคำแหงแขวงหัวหมากเขตบางกะปิกรุงเทพฯ 10240 โทรศัพท์: 0-2739-5900 (อัตโนมัติ) โทรสาร: 0-2739-5910, 0-2739-5940 http://www.prosoft.co.th

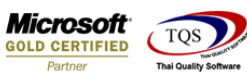

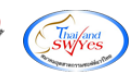

3.เลือกใช้ฟอร์มโดย Click ที่

| Set Form Popup            |                                      |         |      |       |
|---------------------------|--------------------------------------|---------|------|-------|
|                           | ฟอร์มต้นฉบับ<br>ใช้ฟอร์ม<br>คำอธิบาย | Default |      |       |
| ตัวอย่าง Form             |                                      |         |      |       |
| Properties Logo & Printer |                                      |         | Save | Close |

4.ทำการเลือก Path form โดยเข้าไปที่รูปแว่นขยาย เลือกใช้ฟอร์มโดนเข้าไปตาม Path ดังนี้คือ Drive C > Program Files (x86) >

|--|

| Mark Import Report                        |                              |                    | ×                                                |
|-------------------------------------------|------------------------------|--------------------|--------------------------------------------------|
| C:\Program Files (x86)\Prosoft\WINSpeed   |                              |                    |                                                  |
|                                           |                              |                    |                                                  |
| 📴 C:\Program Files (x86)\Prosoft\WINSpeed | Name                         | Modify             | Description 🔺                                    |
|                                           | 🤣 dr_bldebitnote_tax_pack    | 13/2/2018 08:52:08 | [soform][ฟอร์มเพิ่มหนี้(มีภาษี)][am/Tun][13/02/  |
|                                           | 🧼 dr_so_cashsale_notax       | 9/8/2017 08:45:47  | [soform][ฟอร์มใบกำกับภาษีขายสต(ไม่มีภาษี)][Z.    |
| arform.pbl                                | 🧼 dr_so_confirmorder         | 30/8/2010 16:12:09 | [soform][ฟอร์มใบสังจอง][pum/joy][30/08/2553]     |
| cqform.pbl                                | 🧼 dr_so_cashsale_tax         | 8/8/2017 17:04:39  | [soform][ฟอร์มใบกำกับภาษีชายสต(มีภาษี)][ZEY.     |
| cstorm.pbl                                | 🧼 dr_so_confirmorder_all     | 30/8/2010 16:11:49 | [soform][ฟอร์มใบสิ่งจองสินค้าชุด+ คำอธิบายสิน.   |
| girorm.pbl                                | ⊗ dr_so_confirmorder_desc    | 1/12/2010 18:00:36 | [soform][ฟอร์มใบสั่งจอง-กำอธิบายสินค้า][ton/pu   |
| icform.pbi                                | 🤌 dr_so_confirmorder_pack    | 30/8/2010 16:10:59 | [soform][ฟอร์มใบสังจอง/สินค้าชุด][pum/joy][30/   |
|                                           | 🤌 dr_so_picking              | 21/7/2009 23:06:52 | [soform-ฟอร์มใบจัดของ]-[Por/Aum/JA/pum - 21      |
|                                           | 🤌 dr_so_picking_pack         | 21/7/2009 23:07:04 | [soform-ฟอร์มใบจัดของ]-[Por/Aum/JA/pum - 21      |
|                                           | 🧐 dr so cashsale tax lot     | 1/8/2017 16:52:10  | [soform][ฟอร์มใบกำกับภาษีขายสด[มีภาษี]][ZEY.     |
|                                           | 🤞 dr so confirmorder lot     | 30/8/2010 16:11:25 | [soform][ฟอร์มใบสิ่งจอง][pum/jov][30/08/2553]    |
| poform.pbl                                | % dr_so_cashsale             | 13/2/2018 13:09:54 | [soform][ฟอร์มใบกำกับภาษีขายสด(มีภาษี)][Ball/    |
| report.pbl                                | 🤞 dr. so. estimate all       | 27772015-09:30:20  | sotorm ฟอร์มEstimate สินค้าชุด+ ค้าอริบายสิน.    |
| 🛛 🧰 scform.pbl                            | 🤌 dr_so_cashsale_tax_receive | 8/8/2017 17:04:24  | [soform][ฟอร์มใบกำกับภาษีชายสด(แสดงเช็ค.เงิ      |
|                                           | 🤌 dr_so_inguiry_all          | 12/10/2016 17:22:  | [SOform][Inquiry][Teewin/PING][07/10/2559][      |
| - 🌆 soform.pbl                            | 🤣 dr_bldebitnote_notax_desc  | 13/2/2018 08:51:49 | [soform][ฟอร์มเพิ่มหนี้(ไม่มีภาษี)][am/Tun][13/C |
| - 🏧 tmform.pbl                            | 🤞 dr_bldebitnote_tax_desc    | 13/2/2018 08:52:03 | [soform][ฟอร์มเพิ่มหนี้[มีภาษี]][am/Tun][13/02/  |
| vtform.pbl                                | soinvremark                  | 17/3/2004 13:55:43 | [soform-ฟอร์มใบส่งของ/ใบกำกับภาษี-Nuch/Au        |
| i 🗰 whform.pbl                            | socreditnote cash desc       | 17/3/2004 13:55:37 | [soform-ฟอร์มลดหนึ่เงินสด-Ane/Aum-02/03/25 🔻     |
| ۲ III >                                   | ₹                            |                    | •                                                |
|                                           |                              |                    |                                                  |
|                                           |                              |                    | Close                                            |
|                                           |                              |                    |                                                  |

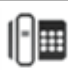

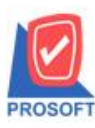

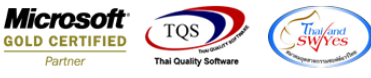

5.หากต้องการให้เรียกใช้ฟอร์มนี้เป็นฟอร์มแรกเสมอให้ทำเครื่องหมายถูกหน้าช่อง Default และทำการกำหนดคำอธิบาย จากนั้น

Click Save

| Set Form Popup                                                                            |                                                                                                    |  |
|-------------------------------------------------------------------------------------------|----------------------------------------------------------------------------------------------------|--|
| ระสุรภัก<br>หาสุรือ<br>ชัญ<br>ไทก. ไดเอาร<br>ไปส่งรัสสาร์ ไปส่งรามมาที่<br>เหล่อนก์ บาลรา | ฟอร์มต้นฉบับ<br>ใช้ฟอร์ม<br>C:\Program Files (x86)\Prosoft\WINSpeed\Forms\soform.pbl@dr_so_cashs<br>1. ✓ Default<br>2. |  |
| Properties Logo & Printer                                                                 | 3.<br>Save Close                                                                                                    |  |

6.เข้าที่ระบบ Sale Order > SO Data Entry > ขายสด

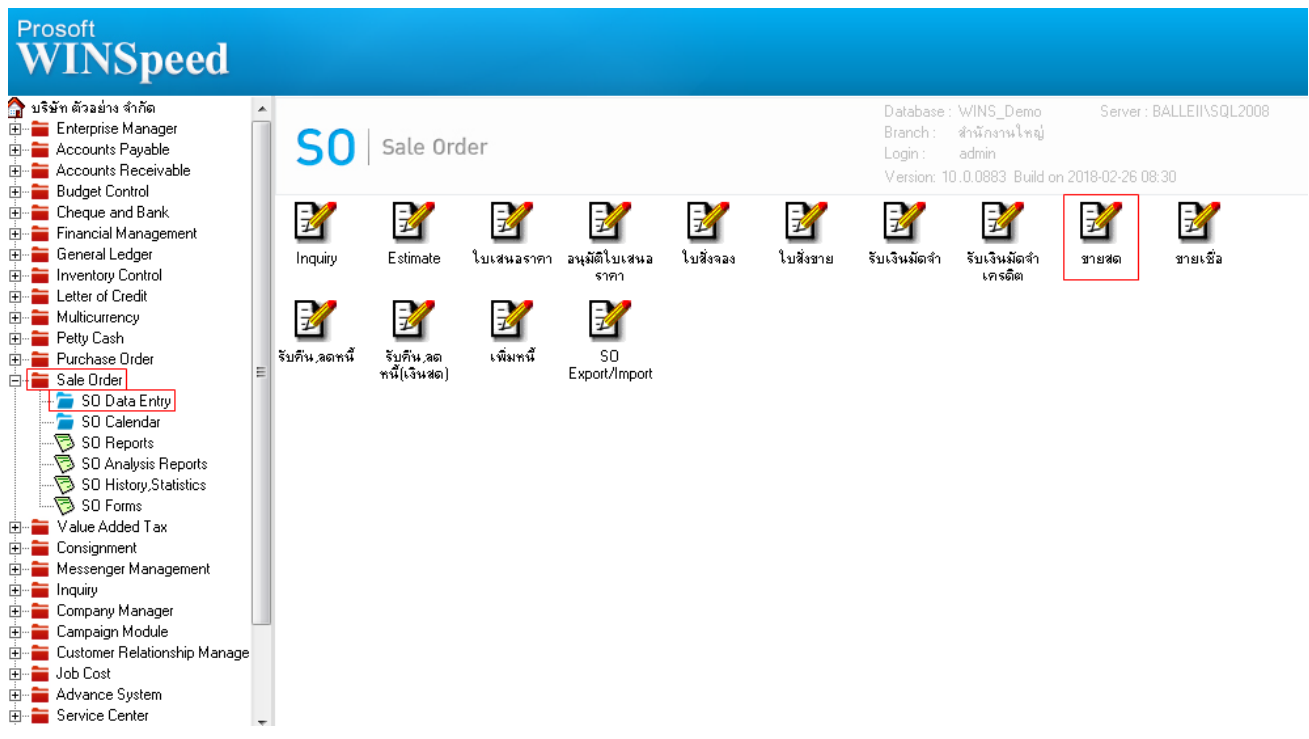

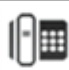

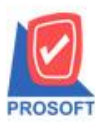

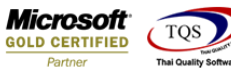

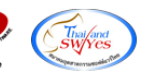

7.Find เอกสารขึ้นมาทำการพิมพ์หรือบันทึกรายการใหม่ จากนั้น Click > Print

| 👕 บายสด        |             |              |                |            |           |              |              |                 |                   |          |                  |
|----------------|-------------|--------------|----------------|------------|-----------|--------------|--------------|-----------------|-------------------|----------|------------------|
|                |             |              |                |            |           |              |              |                 |                   | Cas      | h sale           |
| รหัสลูกค้า     | ก-0002      | •            | บริษัท กรุงเ   | ทพผลิตเหร  | ลึก จำกัด | I (มหาร      | เลขที่ใบส่งข | ias CS6102-     | 00002 🚿 วันที่    | ใบส่งของ | 27/02/2561       |
| ชื่อผู้ติดต่อ  | นายก        |              |                |            |           | •            | เลขที่ใบกำก่ | ĭบ CS6102∙      | 00002 💰 วันที่    | ใบกำกับ  | 27/02/2561 📜     |
| ล้างถึง SO No. |             | •            | ใบจ่ายสินค้า   |            |           | •            | ล้างถึง App. | Quo.            | -                 |          |                  |
| Customer PO    | วันที่นับเค | เรดิต เคร    | เดิต (วัน) วัา | เทื่ครบกำห | านต       | วันที่นัดชำง | ะ วันที่เ    | กำหนดส่ง        | ชนส่งโดย          |          | พนักงานขาย       |
|                | 27/02/256   | 61 🔟         | 30             | 29/03/25   | 61 3      | 1/03/2561    | <u> </u>     | / 💻             |                   | นางจ     | ∤าว วีรดา พลจักร |
| No. รหัสสิน    | แค้า        | ଷି           | อสินค้า        |            | คลัง      | ที่เก็บ      | หน่วยนับ     | จำนวน           | ราคา/หน่วย ส่วง   | แลด      | จำนวนเงิน 🔺      |
| 1 IC-0001      | Smart       | : Printers M | ultifunction § | 6L-M4030   | 01        | 01           | เครื่อง      | 15.0000         | 10,500.0000 500   |          | (157,000.00      |
| 2              |             |              |                |            |           |              |              | .0000           | .0000             |          | .00 =            |
| 3              |             |              |                |            |           |              |              | .0000           | .0000             |          | .00              |
| 4              |             |              |                |            |           |              |              | .0000           | .0000             |          | .00              |
| 5              |             |              |                |            |           |              |              | .0000           | .0000             |          | .00              |
| 6              |             |              |                |            |           |              |              | .0000           | .0000             |          | .00              |
| 7              |             |              |                |            |           |              |              | .0000           | .0000             |          |                  |
| ⊒_ 3= 3= ₹     | 2           |              |                |            |           |              |              |                 | จำนวนเงิง         | หรวม     | 157,000.00       |
|                | _           |              |                |            |           | ส่วา         | ₄ลดการค้า    |                 |                   | .00      | 157,000.00       |
|                |             |              |                |            |           | ตัด          | เงินมัดจำ    |                 | .00               |          | 157,000.00       |
|                |             |              |                |            |           | ฐาง          | ∔ภาษี        | 157,000         | ).00 อัตราภาษี(%) | 7.00     | 10,990.00        |
|                |             |              |                |            |           |              |              |                 | รวมทั้งสิ้น       |          | 167,990.00       |
| _              |             |              |                |            |           |              |              |                 |                   |          |                  |
| 😭 Detail 🗎     | More 👌 Ra   | ate 🐬 D      | escription     | 🚄 Depos    | it 🗐      | CQ Receiv    | e 🚠 Tran     | isfer In 🏼 🎒 Ri | eceive 🧇 VAT      | 🎬 GL     |                  |
| 🗋 New 🛛 📳 Sa   | ave 🗙 Dele  | te 🛛 🔍 Fir   | nd ĐCa         | apy 🚯      | NHT       | DCQ List     | Print        | <b>∏</b> +Close |                   |          |                  |

8.เลือกพิมพ์ฟอร์มขายสคที่ชื่อ dr\_so\_cashsale จากนั้น Click > OK

| Sele? | ct Form                    |                                             | ×                                                  |
|-------|----------------------------|---------------------------------------------|----------------------------------------------------|
| No. D | ชื่อ Form                  | คำอริบาย                                    | Form Path                                          |
| 1     | dr_so_cashsale_tax         | ฟอร์มใบกำกับภาษีชายสด                       | C:\Program Files\Prosoft\WINSpeed\Forms\soform.pt  |
| 2     | dr_so_cashsale_tax_lot     | ฟอร์มใบกำกับภาษีชายสด(LOT)                  | C:\Program Files\Prosoft\WINSpeed\Forms\soform.pt  |
| 3     | dr_so_cashsale_notax       | ฟอร์มใบกำกับภาษีชายสด(ไม่มีภาษี)            | C:\Program Files\Prosoft\WINSpeed\Forms\soform.pt  |
| 4     | dr_voucher_inv             | ฟอร์ม Voucher                               | C:\Program Files\Prosoft\WINSpeed\Forms\glform.pbl |
| 5     | dr_so_cashsale_tax_receive | ฟอร์มใบกำกับภาษีชายสด(แสดงเช็ค,เงินโอน)     | C:\Program Files\Prosoft\WINSpeed\Forms\soform.pt  |
| 6 🗸   | dr_so_cashsale             | ฟอร์มชายสด ตัดขึ้นบรรทัดใหม่กรณีชื่อสินค้าย | C:\Program Files (x86)\Prosoft\WINSpeed\Forms\sofc |
|       |                            |                                             |                                                    |
|       |                            |                                             |                                                    |
|       |                            |                                             |                                                    |
|       |                            |                                             |                                                    |
|       |                            |                                             |                                                    |
|       |                            |                                             |                                                    |
|       |                            |                                             |                                                    |
|       |                            |                                             | Ø OK ↓ Close                                       |
|       |                            |                                             | (Barran Barran)                                    |

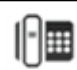

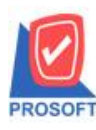

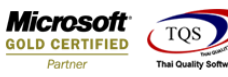

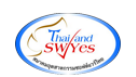

## <u>ตัวอย่าง</u> ฟอร์มขายสด

| DEMO                                                                             |                                                                             |                                                   |                             |                                      |                           | สาขาที่ออกใบกำกับภา | เษี:สำนักงา | นใหญ่ หน้า 1 / 1 |  |  |
|----------------------------------------------------------------------------------|-----------------------------------------------------------------------------|---------------------------------------------------|-----------------------------|--------------------------------------|---------------------------|---------------------|-------------|------------------|--|--|
|                                                                                  |                                                                             | บริษัท                                            | า ตัว                       | อย่าง จำ                             | กัด                       |                     |             |                  |  |  |
| 2571/1 ซ.รามคำแหง 75 ถ.รามคำแหง แขวงหัวหมาก เขตบางกะปี กรุงเทพฯ 10240            |                                                                             |                                                   |                             |                                      |                           |                     |             |                  |  |  |
| โทร. 0-2739-5900   โทรสาร 0-2739-5910   เลขประจำตัวผู้เสียภาษีอากร 1234567890123 |                                                                             |                                                   |                             |                                      |                           |                     |             |                  |  |  |
|                                                                                  |                                                                             | 9                                                 | -d /                        | <b>ງ</b> ຮູ                          | v                         | เลขที่              | CS610       | 02-00002         |  |  |
|                                                                                  |                                                                             | ເບກາຄບກ                                           | าย /                        | เบเสรจ                               | รบเงน                     | วันที่              | 27/02       | /2561            |  |  |
| รหัสลูกค้า ก-0002<br>นามผู้ซื้อ บริษัท<br>ที่อยู่ 83/1 ห<br>ค.ลำไห               | กรุงเทพผลิตเหล็ก จำกัด (ม<br>มู่4 ถ.พหลโยริน<br>15 อ.วังน้อย จ.พระนครศรีเ   |                                                   | เลขประจำตัว<br>สถานที่ส่งขอ | ผู้เสียภาษี<br>)ง คลังบ <sup>ะ</sup> | 1775493412241 ส<br>เงกะปี | าขา 000             | 01          |                  |  |  |
| <b>โทร.</b> 035-27                                                               | 1-980 , 035-214-9 โทรสา                                                     | s 035-271-556                                     | ł                           | ชื่อผู้ติดต่อ                        | นายก                      |                     |             |                  |  |  |
| ใบสั่งซื้อเลขที่                                                                 | ใบสั่งงายเลงที่                                                             | วันที่กำหนดส่ง                                    |                             | จนส่งโดย                             | โดย พนักงานขาย            |                     |             |                  |  |  |
|                                                                                  |                                                                             |                                                   |                             |                                      |                           | บางส                | สาว วิรดา พ | เลจักร           |  |  |
| รหัสสินค้า                                                                       | 51                                                                          | เยการ                                             |                             | จำนวน                                | หน่วย                     | รากา/หน่วย          | ส่วนลด      | จำนวนเงิน        |  |  |
| IC-0001                                                                          | Smart Printers Multifun<br>Mono Laser Printer (42<br>กรณีชื่อสินค้ายาวเกิน) | ction SL-M4030ND A<br>ppm)<br>ใปจะตัดขึ้นบรรทัดใ1 | 3<br>หม่ใท้                 | 15.0000                              | เครื่อง                   | 7,500.0000          | 500         | 112,000.00       |  |  |

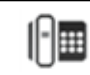